# 名寄市上下水道ポータル ご利用手順

| 名寄市 金田市 上下水道ポータル                                                                                           |
|----------------------------------------------------------------------------------------------------|
|                                                                                                    |
| メールアドレス                                                                                                    |
| パスワード 🗞                                                                                                    |
| ロダイン                                                                                                    |
| パスワードを忘れた場合はこちら                                                                                            |
| 初めての方はこちら                                                                                                  |
|                                                                                                    |
| 名寄市<br>全部市<br>上下水道ポータル                                                                                     |
|                                                                                                    |
| 1/4 メールアドレス登録                                                                                              |
| 会員登録にあたり、本人確認のためご指定のメール<br>アドレス宛に認証コードを送信します。<br>noreply@mercurieportaltest.netからのメールが<br>受信できることをご確認ください。 |
| メールアドレス                                                                                                    |
|                                                                                                    |
| 認証コードの送信                                                                                                   |
| 戻る                                                                                                    |
|                                                                                                    |

 ①「初めての方はこちら」を タップします。

②メールアドレスを入力します。「認証コードの送信」ボタンを 押します。

入力したメールアドレスへ 認証コードの記載されたメールが 送信されます。 ※認証コードの有効時間は30分です。

 ③入力したメールアドレス宛に メールが届きます。
 記載された認証コードをコピー します。

#### 検証コードのお知らせ

| N | noreply@mercurieportaltest.net<br>宛先:                                                       | <u> </u>  |
|---|---------------------------------------------------------------------------------------------|-----------|
|   | 「○○市上下水道アプリ」利用をご希望のお客様へ。<br>サービス利用開始にあたり、お客様の本人確認のため検証コードをおぇ<br>ユーザ登録画面にて、以下の検証コードをご入力ください。 | 送りしております。 |
|   | 検証コード: 049415                                                                               |           |

| 名寄市<br>上下水道ポータル                                                                                            |
|----------------------------------------------------------------------------------------------------|
|                                                                                                    |
|                                                                                                    |
| 1/4 メールアドレス登録                                                                                              |
| 会員登録にあたり、本人確認のためご指定のメール<br>アドレス宛に認証コードを送信します。<br>noreply@mercurieportaltest.netからのメールが<br>受信できることをご確認ください。 |
| メールアドレス                                                                                                    |
|                                                                                                    |
| 認証コードの送信                                                                                                   |
| メールに記載された認証コードを入力してくださ<br>い。                                                                               |
| <u>メールが届かない場合はこちら</u>                                                                                      |
| 049415                                                                                                    |
| 次へ                                                                                                    |
| 戻る                                                                                                    |
|                                                                                                    |
|                                                                                                    |
| 名寄市<br>上下水道ポータル                                                                                            |
|                                                                                                    |
| 2/4 会員情報入力                                                                                                 |
| メールアドレス                                                                                                    |
|                                                                                                    |
|                                                                                                    |
| お名前(ニックネームでも登録いただけ<br>ます) *                                                                                |
| 水道太郎                                                                                                    |
| パスワード・                                                                                                    |
| 以下の条件を満たすパスワードを使用してくださ                                                                                     |
| い。<br>● 半角英数字8文字以上                                                                                         |
| <ul> <li>アルファベット大文字、小文字、数字のすべてを含む</li> </ul>                                                               |

④メールに記載された認証コードを入力し、「次へ」ボタンを押します。

# ⑤認証が完了すると 会員情報の入力画面へ遷移します。

ここで必要事項を記入していきます。

お名前

お知らせの文面等に使用されます。 ニックネームでの登録が可能です。

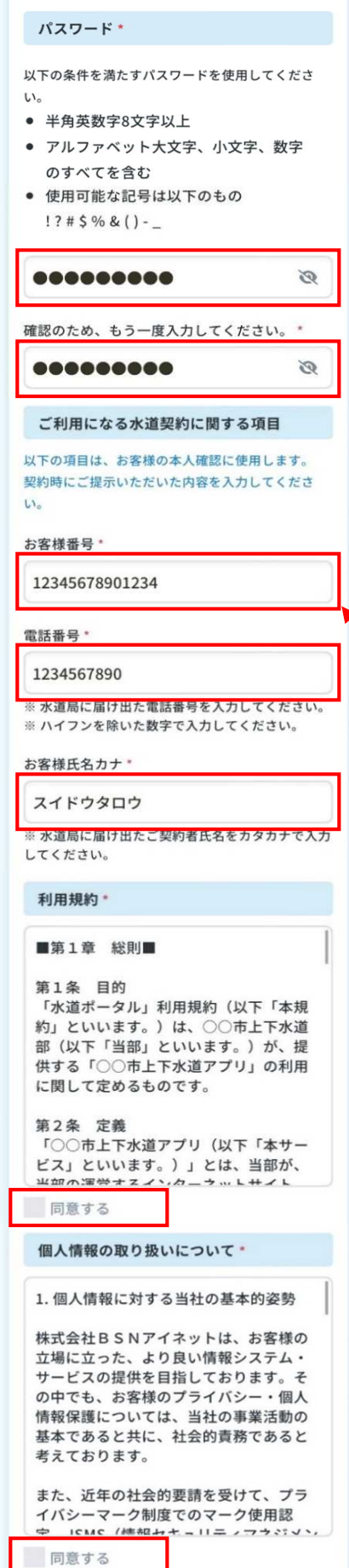

・パスワード

名寄市上下水道ポータルにログインするためのパス ワードです。<u>パスワードは必ず以下の4種類を含めた</u> <u>ものとしてください。</u>

- ①半角英数字8文字以上
- ②アルファベット大文字
- ③アルファベット**小文字**

④記号(例:!?#\$&()-\_)

※使用可能な記号は例示のものに限ります

## ・お客様番号

上下水道料金のお知らせ(検針票)に記載の11桁の

お客様番号をハイフン抜きで入力してください。

| 上下水道料金のお知らせ          |                                          |                              |
|----------------------|------------------------------------------|------------------------------|
| ご使用期間 7年3月26日~7年5月25 |                                          |                              |
| お                    | 客様番号 口 径                                 | メーター番号                       |
| 0-                   | )001234567 🚽 🦷 13 🕂 🏸                    | 54321 🗸                      |
| 風連町西町 196 番地 1 ↩     |                                          |                              |
| 名                    | 寄 太郎 様↩                                  |                              |
| 水                    | 今 回 の 指 針<br>前 回 の 指 針(一)<br>ロメーター体田号(土) | 75 ← m³<br>55 ← m³<br>* ↩ ~~ |

#### ·電話番号

<u>上下水道室に届け出た電話番号</u>の入力となりますの で注意してください。また、<u>ハイフンを除いた数字</u>で 入力してください。

・お客様氏名カナ

<u>上下水道室に届け出た契約者名をカタカナで</u>入力し てください。

・利用規約・個人情報の取り扱いについて
 ご一読の上、同意いただけましたら各項目の
 「同意する」にチェックを入れてください。

| 申込者と契約者の関係 | •  |
|------------|----|
| ● 本人       |    |
| ◎ 家族       |    |
| ○その他       |    |
| キャンセル      | 確認 |

| // |
|----|
|    |

| • | 申込者と契約者の関係    |
|---|---------------|
|   | 申込者様と契約者様の関係を |
|   | 選択してください。     |

- ⑥入力が完了しましたら、「確認」ボタンを押してください。
- ⑦入力情報確認画面へ遷移します。入力内容に誤りがなければ、「登録」ボタンを押してください。

⑧会員登録完了画面が表示され ましたら、登録は完了です。

「ポータルを利用する」を押して ログインページへ遷移します。

4/4 会員登録完了
登録処理が完了しました。 ポータルを利用する 使用量や料金の照会ができるのは1営業日後になりま
す。 もうしばらくお待ちください。

水 名寄市 ジ 上下水道ポータル

| お客様氏名カナ*                            |
|-------------------------------------|
| スイドウタロウ                             |
| 利用規約 *                              |
| 同意する                                |
| 個人情報の取り扱いについて *                     |
| 同意する                                |
| 申込者と契約者の関係 *                        |
| 本人                                  |
| 支払方法                                |
| アプリ決済に切り替えない                        |
| 該当する契約が見つかりませんでした。入力内容<br>をご確認ください。 |
| ・お客様番号が存在しません。                      |
| 訂正登録                                |

「登録」ボタンの押下後、お客様番 号が存在しない等の不備がある場合、 エラーメッセージが表示されます。 「訂正」ボタンから会員情報入力画 面へ戻り、正しい情報を入力してく ださい。

| 名寄市 上下水道ポータ | IL 🔶 |
|-------------|------|
|             |      |
| メールアドレス     |      |
| パスワード       | છ    |
| ログイン        |      |
|             |      |
| 初めての方はこちら   |      |

⑨登録に使用したメールアドレスと パスワードでログインすることが できます。

使用量や料金の照会ができるのは 1営業日後になります。 もうしばらくお待ちください。

ご登録ありがとうございました。

登録方法がわからない場合は、お気軽にご相談ください。

お問い合わせ先 名寄市役所上下水道室業務課業務係 名寄庁舎3階 内線3361~3363 風連庁舎2階 内線2208~2209